## 市立横手病院 健診予約サイト 操作方法

協会けんぽ加入の方

1. 「協会けんぽ加入者」を選択します。

協会けんぽ加入者

2. 「年齡」を選択します。

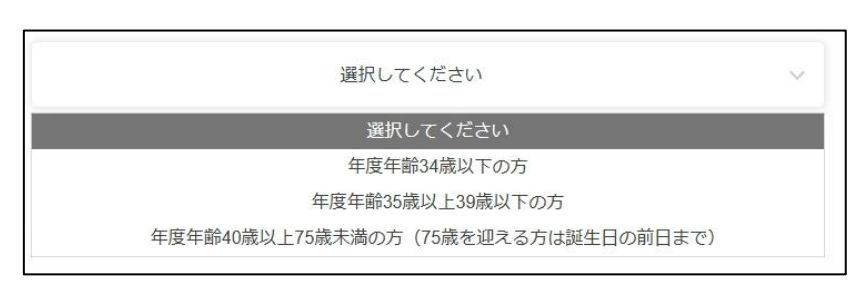

3. 「性別」を選択します。

| 選択してください      | ~   |
|---------------|-----|
| 選択してください      |     |
| 男性            |     |
| 女性(乳がん・子宮がん検診 | なし) |
| 女性(乳がん・子宮がん検診 | あり) |

4. 「受診したいコース」を選択します。

| (13×11) 取快多(目快互はし) 私が小丁首か小快多のリ |
|--------------------------------|
| 予約する                           |
| (14女性) 一般検診 (パリウム) 乳がん子宮がん検診あり |
| 予約する                           |
| (15女性)一般検診(胃力メラ)乳がん子宮がん検診あり    |
| 医問題                            |

5. 希望の日程を選択して「次へ」をクリックします。

| 📰 日桂選邦                | 7      |    |         |    |    |                  |
|-----------------------|--------|----|---------|----|----|------------------|
| <ul> <li>(</li> </ul> |        |    | 2025年5月 |    |    | $( \mathbf{P} )$ |
| H                     | 月      | 火  | 水       | 木  | 金  | ±                |
|                       |        |    |         | 1  | 2  | 3                |
| 4                     | 5      | 6  | 7       | 8  | 9  | 10               |
| 11                    | 12     | 13 | 14      | 15 | 16 | 17               |
| 18                    | 19     | 20 | 21      | 22 | 23 | 24               |
| 25                    | 26     | 27 | 28      | 29 | 30 | 31               |
| 08:30<br>R 残り6人<br>〇  | $\sum$ |    |         |    |    |                  |
|                       |        |    | 次へ      |    |    |                  |

6. 希望のオプションを選択して「予約を進める」クリックします。

| 😚 オプション                          | $\frown$     |
|----------------------------------|--------------|
| H P V (ヒトバビローマウイルス) 検査 ※子宮がん検診必須 | ¥ 3,850 0    |
| 腫瘍マーカー(肺)                        | ¥ 6,450 0 🗸  |
| 腫瘍マーカー(肝臓)                       | ¥ 2,750 0 V  |
| 腫瘍マーカー(消化器)※胃検査必須                | ¥ 2,750 0 ~  |
| 腫瘍マーカー(膵臓)                       | ¥ 5,500 1 🗸  |
| 睡眠時無呼吸症候群簡易検査(SAS)               | ¥ 10,000 0 ~ |
| C T コロノグラフィー ※後日追加で検査します(金曜日のみ)  | ¥ 35,000 0 🗸 |
| 内臓脂肪CT 1日2人まで 受診できない方にはご連絡いたします  | ¥ 3,000 0 🗸  |
| 肺CT 1日2人まで 受診できない方にはご連絡いたします     | ¥ 12,320 0 V |
| アミノインデックス                        | ¥ 25,300 1 ~ |
| 肝線維化検査                           | ¥ 3,300 0 ~  |
| ※すべて税込金額です。                      |              |
|                                  | _            |
| 〇<br>(15女性)一般検診(胃カメラ)乳がん子宮がん検診あり |              |
| ⑦ 腫瘍マーカー(膵臓) x1, アミノインデックス x1    |              |
| □ 2025年5月13日(火) ③ 08:30          |              |

 会員の方は会員ログインからログインしてください。
 初めての方は、「ゲストとして予約」するか、会員登録して予約してください。会員登録する方は、「新規会員登録 はこちら」から登録ができます。会員登録すると次回以降の予約で入力の手間が省けて便利です。

|                             |                  | ケストとして予約                     |
|-----------------------------|------------------|------------------------------|
| C 会員                        | ログイン             | 連絡先を直接入力する                   |
| *#^=%947+>                  |                  |                              |
| 新規会員会球はこらら<br>会員ログインすると、次回以 | 「降の予約で入力の手間が省けて便 | 更利です。 また、予約履歴の確認やキャンセルができます。 |
|                             |                  |                              |

8. 情報を入力します。「\*」のある項目は入力必須項目です。

| 氏名                             | 姓                                  | 名                          |          |
|--------------------------------|------------------------------------|----------------------------|----------|
| 氏名(力ナ) *                       | হিন                                | XT                         |          |
| メールアドレス *                      | ※携帯キャリアのアドレス<br>ストに「reserva.be 」を追 | くを入力する場合、携帯キャ<br>別加してください。 | リアの受信許可リ |
|                                | example@xxx.com                    |                            |          |
| メールアドレス(確認) *                  | example@xxx.com                    |                            |          |
| 電話番号 *                         | 0312345678                         |                            |          |
| 郵便番号                           | ₸ 1234567                          | 住所検索                       |          |
| 都道府県(自宅) *                     | 選択してください 🗸                         |                            |          |
| 市区町村(自宅)*                      | 選択してください 🗸                         |                            |          |
| 番地(自宅)*                        | 山海谷町1-3-11                         |                            |          |
| 建物名(自宅)                        | 谷海山ビル3階                            |                            |          |
| 性別 *                           | 9月性 9月性                            |                            |          |
| 横手病院の患者番号(診察券<br>の番号)わからない方はお電 |                                    |                            |          |
| 話ください *                        |                                    |                            |          |
| 生年月日*                          | 年~月                                | • 🗄 •                      |          |
| 日中連絡の取れる電話番号<br>(携帯電話番号など)     |                                    |                            |          |

9. 職場等から連絡があった方は施設コードを入力します。

この次のページで日程が確定します。日程確定後の変更はご希望に添えない場合がありますので、「承諾した」を クリックしてください。

「確認する」をクリックして次ページへ進みます。

| 散場等からの補助がある方<br>は、施設コード(4桁数値)  |                      |
|--------------------------------|----------------------|
| を入力してください。補助が                  |                      |
| ない方は「0000」と入力し                 |                      |
| こくたさい。                         |                      |
| れがん検診・子宮がん検診の                  | ○ 乳がん検診のみ ○ 子宮がん検診のみ |
| 希望を入力してくたさい。当<br>日の追加、キャンセルはでき | ○ 乳がん・子宮がん検診両方       |
| ません。 *                         |                      |
|                                |                      |
| 火ペーシの元「ハタンを押9<br>と予約が確定し、確定後の変 | 承諾した。                |
| 更は希望に添えない場合があ                  |                      |
| <b>ります。 *</b>                  |                      |
| ご要望がありましたらご記入                  |                      |
| ください。                          |                      |
|                                |                      |
|                                |                      |
|                                |                      |
|                                |                      |
|                                |                      |

10.変更がなければ、「完了する」をクリックしてください。

| h ^                              |       |
|----------------------------------|-------|
| 次ページの完了ボタンを押すと<br>予約が確定し、確定後の変更は | 承諾した。 |
| 希望に添えない場合がありま                    |       |
| <b>す</b> 。*                      |       |
| ご要望がありましたらご記入く                   |       |
| ださい。                             |       |
|                                  |       |
|                                  |       |

11. 予約が完了すると予約確認のメールが届きます。届かない場合は、迷惑メールなどに振り分けられている場合が ありますのでご確認ください。

予約できたかわからない場合は、お電話でお問合せください。

| "予約いただき、誠<br>"予約が完了いたし<br>約完了の確認メー | にありがとうございます。<br>ました。<br>ルを送信いたしましたので、必ず予約内容をご確認ください | ۱., |
|------------------------------------|-----------------------------------------------------|-----|
|                                    |                                                     |     |
|                                    |                                                     |     |
| <b>予約情報</b>                        |                                                     |     |
| <b>ኝ約情報</b><br>2025年05月13日         | ] 08:30 ¥ 😋 LINEで送る 🛱                               |     |